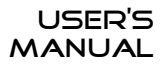

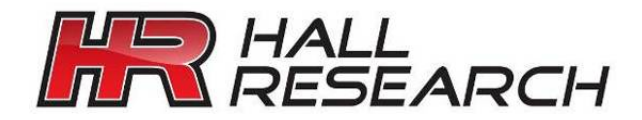

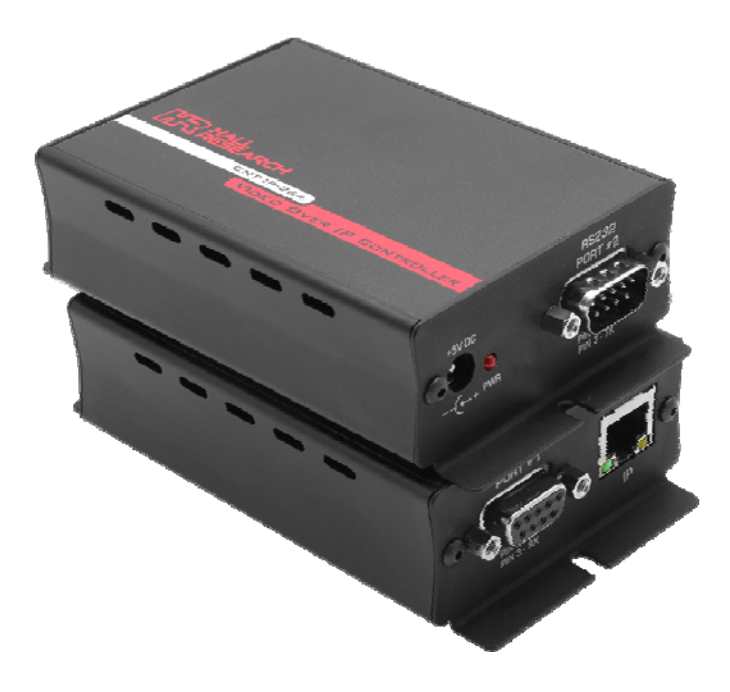

# **CNT-IP-264**

# HHD-264/FHD-264 Controller and Monitor Video Over IP WEB Manager Serial Over IP Real Time Scheduler

UMA1267 Rev NC

© Copyright 2018. Hall Research, Inc. All rights reserved. 1163 Warner Ave Tustin, CA 92780, Ph: (714)641-6607, Fax (714)641-6698

# Table of contents

|                                                                                                    | 2 |
|----------------------------------------------------------------------------------------------------|---|
| TRADEMARKS USED IN THIS MANUAL                                                                                                 |   |
| FCC RADIO FREQUENCY INTERFERENCE STATEMENT                                                                                     | 3 |
| 1. INTRODUCTION                                                                                                    | 4 |
| Key Features                                                                                                    | 5 |
| INSTALLATION                                                                                                    | 5 |
| PACKAGE CONTENTS                                                                                                    | 5 |
| Accessing Web manager                                                                                                    | 6 |
| SOIP FEATURE IN HHD-264/FHD-264                                                                                                | 6 |
| 2. WEB MANAGER                                                                                                    | 7 |
|                                                                                                    | 7 |
| ROUTING TAB                                                                                                    |   |
| SETTINGS TAB                                                                                                    | 8 |
| SETTINGS TAB                                                                                                    |   |
| SETTINGS TAB<br>Setwork Settings Tab<br>System Settings Tab                                                                    |   |
| SETTINGS TAB<br>Setwork Settings Tab<br>System Settings Tab<br>EXTERNAL DEVICE TAB                                             |   |
| Settings Tab<br>Network Settings Tab<br>System Settings Tab<br>External Device Tab<br>Actions Tab                              |   |
| Settings Tab<br>Network Settings Tab<br>System Settings Tab<br>EXTERNAL DEVICE TAB<br>ACTIONS TAB<br>Scheduler Tab             |   |
| Settings Tab<br>Network Settings Tab<br>System Settings Tab<br>External Device Tab<br>Actions Tab<br>Scheduler Tab.            |   |
| Settings Tab<br>Network Settings Tab<br>System Settings Tab<br>External Device Tab<br>Actions Tab<br>Scheduler Tab<br>SOIP Tab |   |

## TRADEMARKS USED IN THIS MANUAL

Hall Research and its logo **H** are trademarks of Hall Research. Any other trademarks mentioned in this manual are acknowledged as the property of the trademark owners.

## FCC RADIO FREQUENCY INTERFERENCE STATEMENT

This equipment generates, uses, and can radiate radio frequency energy and if not installed and used properly, that is, in strict accordance with the manufacturer's instructions, may cause interference to radio communication. It has been designed to comply with the limits for a Class A computing device in accordance with the specifications in Subpart B of Part 15 of FCC rules, which are intended to provide reasonable protection against such interference when the equipment is operated in a commercial environment. Operation of this equipment in a residential area is likely to cause interference, in which case the user at their own expense will be required to take whatever measures may be necessary to correct the interference.

Changes or modifications not expressly approved by the party responsible for compliance could void the user's authority to operate the equipment.

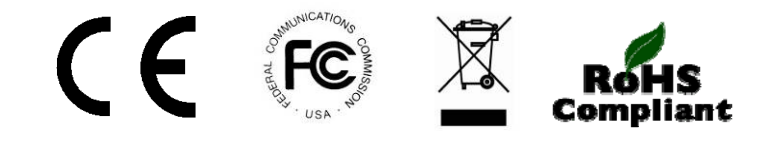

# 1. Introduction

The CNT-IP-264 is a powerful networking module designed to manage Models HHD-264 and FHD-264 -- HDMI over LAN Senders and Receivers, which utilize the latest H.264 encoding. The CNT-IP-264 acts as a WEB Server and serves a dynamic web application so to its users to control not only the network of encoders and decoders, but also their companion products such as TV's, Projector's, Media players, etc. The CNT-IP-264 uses Hall Research's DVM (Dynamic Virtual Matrix<sup>™</sup>) technology to manage up to 64 sources and 256 displays. The CNT-IP-264 can switch the Model HHD-264 and FHD-264 video groups on the fly and shows the video status and routing information on a graphical user interface.

Users can access the web application using any computing device (PC, Smart phone or Tablet) that run a standard browser.

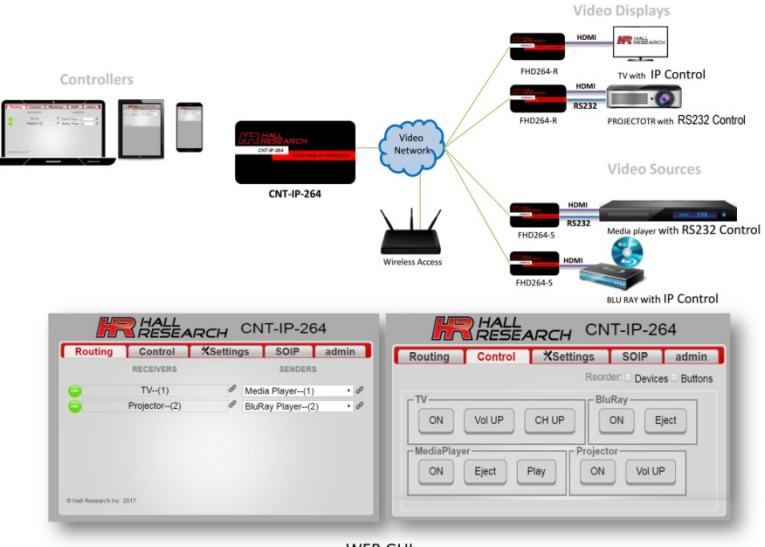

WEB GUI

Figure 1.1 Block Diagram

The CNT-IP-264 provides an easy way to add and control your devices, which have Serial, Telnet and/or TCP control. A customized control panel

containing buttons and labels can be added to the user interface to control your devices individually.

If your device has a serial interface, the CNT-IP-264 uses the Model HHD-264 or FHD-264 as a gateway to establish a full duplex communication (Serial Over IP) with the device to be controlled.

The CNT-IP-264 provides a real-time scheduler that can run events to automatically change the Model HHD-264/FHD-264 video groups and then run actions on external devices.

### **Key Features**

- Plug and Play, no installation required
- Embedded WEB Server with Graphical User Interface
- Control Model HHD-264/FHD-264 video routing
- Control External Devices over Serial (SOIP), Telnet or TCP
- Create custom control for external devices
- Real time event scheduling with Real-Time clock
- Compatible with Hall Research Device Finder Utility
- Supports DHCP

## Installation

To use all the features of the unit, the user should have

- Standard Cat 5/5E/6 network cabling
- A working LAN infrastructure
- Current web browser with web sockets capability

## **Package Contents**

| Name              | Quantity |
|-------------------|----------|
| CNT-IP-264        | 1        |
| Quick Start Guide | 1        |
| Power Supply      | 1        |

### **Accessing Web manager**

The Model CNT-IP-2 device comes preconfigured for DHCP IP addressing.

To find the current IP address of the device, download and install the <u>Device Finder</u> utility available on Hall Research Website.

This software can run on both Windows and MAC computers.

**NOTE** We recommend that you set a static IP on each system in order to guarantee it the same IP address between system power cycles.

Run the Device Finder program on the same network as the Model CNT-IP-264 or any compatible Hall Research IP device in the network.

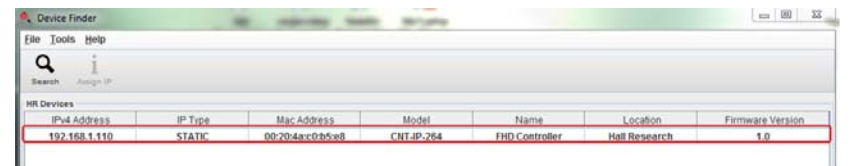

Figure 1.2 Device Finder utility

Enter the CNT-IP-264's IP address in a compatible web browser to access the devices WEB Manger.

## **SOIP Feature in HHD-264/FHD-264**

The CNT-IP-264 can use HHD-264/FHD-264 devices as a gateway to control a serial device connected to the HHD-264/FHD-264 RS-232 port.

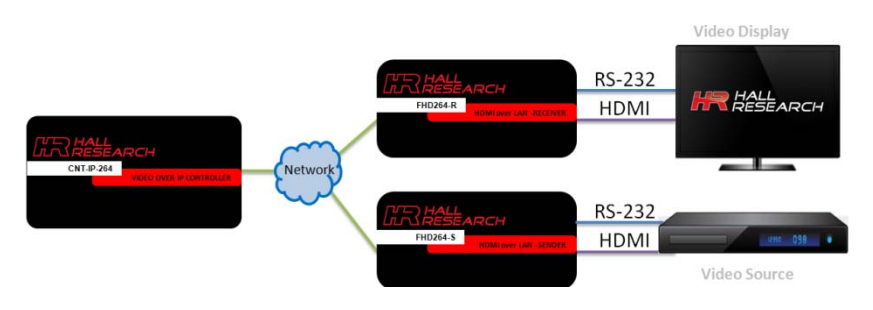

Figure 1.3 SOIP Feature in HHD/FHD

# 2. WEB Manager

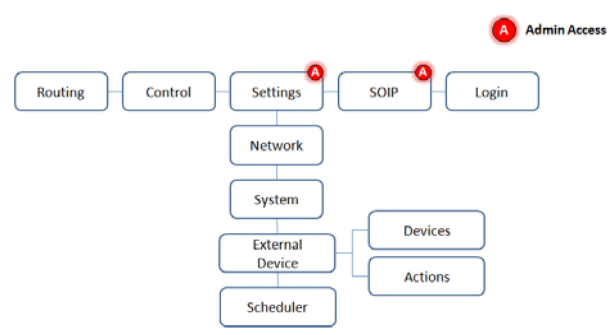

Figure 2.1 Device web manager navigation tree

## **Routing Tab**

The Routing tab shows the list of HHD-264/FHD-264 receivers and senders on the network.

It uses Hall Research's DVM (Dynamic Virtual Matrix<sup>™</sup>) technology to manage 64 sources and 256 displays.

The Routing tab shows similar information when you login as admin.

| -         | Routing     | RECEIVERS        | Asetun | igs | SENDER                   | admir    |     | END Web CI   |
|-----------|-------------|------------------|--------|-----|--------------------------|----------|-----|--------------|
|           | Confere     | nce Room TV1(    | 0) @   | PC  | (0)                      |          | Sh. | 192.168.1.12 |
|           | L           | obby TV(0)       | 8      | PC  | (0)                      |          | 8   |              |
|           | 5           | Hall TV(0)       | Ø      | DVD | Player(1)                | •        | 0   | 5            |
| 5         | Gue         | st Room TV(0)    | 0      | HBO | (2)                      | •        | 8   | in st of     |
| Video Sta | atus        | Ĩ                |        | PC  | (0)<br>Player-(1)<br>(2) |          |     | Sender       |
|           | FHD 264 Nan | ne (Group Number | r)     |     | Chang                    | ge Group |     | 0            |
|           |             |                  |        |     |                          |          |     |              |

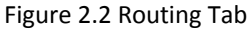

To change the group of any receiver, simple select the sender in the corresponding dropdown list. The routing tab will be updated in real time, so any changes made to the FHD made outside CNT-IP-264 will be automatically updated.

#### CNT-IP-264

### **Control Tab**

The Control tab shows the user interface of external devices. When an external device is added to the CNT-IP-264, a dedicated control panel is created with the user specified name in the control tab. All the actions related to that device populate the corresponding control panel.

|                               | Routing    | Control | *Settings | SOIP           | admin       |
|-------------------------------|------------|---------|-----------|----------------|-------------|
|                               |            |         | Reo       | rder: 🗌 Device | s 🗆 Buttons |
| Control Panel —<br>Controls — |            | Vol UP  | CH UP     | ON E           | ject        |
|                               | MediaPlaye | Eject   | Play ON   | tor<br>Vol UF  | <u></u>     |

Figure 2.3 Control Tab

### **Settings** Tab

The Settings tab is used to change the system configuration of the CNT-IP-264. Users need to login as admin to access this tab.

#### **Network Settings Tab**

The Network Settings tab is used to change the IP configuration of the CNT-IP-264.

Note that the Name and location fields are used by the Device Finder Utility to locate CNT-IP-264 in the network.

| RESE/              | ARCH CNT-IP-           | 264                 |
|--------------------|------------------------|---------------------|
| Routing Control    | Settings SOIP          | admin               |
| Network System Ext | ernal Device Scheduler |                     |
|                    |                        |                     |
| NAME:              | FHD Controller         |                     |
| LOCATION:          | Hall Research          |                     |
| IP:                | 192.168.1.110          |                     |
| SUBNET:            | 255.255.255.0          |                     |
| GATEWAY:           | 192.168.1.1            |                     |
| DHCP:              | Enable      Disable    |                     |
| GUEST LOGIN:       | Enable      Disable    |                     |
|                    | Apply                  |                     |
|                    |                        | CNT-IP-264 F/W V1.0 |

Figure 2.4 Network Settings

### System Settings Tab

#### The System Settings tab is used to do operations like:

A Factory reset configuration:

- Removes all of the the following:
  - o External device configuration
  - Scheduled events
- DHCP will be turned on
- Defaults device name and Location

# **Factory Reset**

#### Generate config file

Save the device configuration to a config file.

Click the "Generate config file" button followed by download to download the file to your local computer.

Do not manually edit the config file

#### Uploading new config file

Browse and Upload the config file by clicking "Choose File" button.

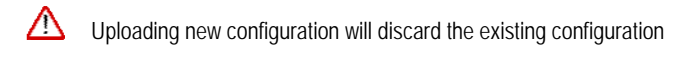

#### Changing guest password

By default, CNT-IP-264 gives guest access to all its functions, but the password is disabled.

To set a new password for the guest account, click "Change Guest Password?" button

| NOTE Also, enable guest login  | n from the Network Settings |
|--------------------------------|-----------------------------|
| Network System External Device | Scheduler                   |
| Factory Reset                  | Change Guest Password?      |
| Generate Config File           |                             |
| Upload Config File             |                             |
| Choose File No file chosen     |                             |
| Device Status                  |                             |
|                                |                             |
|                                |                             |
|                                | CNT-IP-264 F/W V1.0         |

Figure 2.4 System Settings

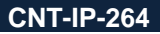

## **External Device Tab**

All the 3rd party devices that are used along with the Model CNT-IP-264 and HHD-264/FHD-264 subsystems are referred as external devices.

The CNT-IP-264 can control external devices via serial, Telnet and/or TCP.

**NOTE** To send serial commands to an external device, connect your device to the FHD/HHD264 RS232 port.

The External Device tab has two sub tabs to manage the IP configuration and actions that relate to the external devices on the network.

#### Device Tab

Used to add/remove, change the IP configuration of external devices. *To add IP device:* 

Click Add Device  $\rightarrow$  Enter Name  $\rightarrow$  IP Address of the external device  $\rightarrow$  TCP Port $\rightarrow$ Click OK

#### NOTE

If your device has a Telnet interface and supports raw TCP connection, enter the telnet port in **Port** text field.

| ~        | 🗆 Soip 👅 |    |
|----------|----------|----|
| Name     |          |    |
| IP Addre | 55       | -1 |
| Port     |          |    |
|          | 0        |    |

#### Figure 2.5 Adding IP Device

*To add a Serial device:* Add the FHD/HHD connected to the corresponding RS232 port as a device.

Click Add Device  $\rightarrow$  check SOIP  $\rightarrow$  Select FHD/HHD from the Name  $\rightarrow$  IP and Port fields will be filled automatically  $\rightarrow$  Click OK

NOTE

Port: 7000 -- SOIP port of FHD/HHD 264

#### FHD Soip Name Media Player IP Address 192.168.1.15 Port 7000

#### Figure 2.6 Adding Serial device

Deleting a device will remove all the actions linked to it

## Actions Tab#

The actions that relate to external device are shown on this tab.

Each action creates a button, which can be either Toggle or Momentary in the corresponding device control panel. Toggle buttons have both on action and off action where as Momentary has only on action. Note that each action can run multiple commands on the device. *To add an action to external device:* 

> Click Add Action  $\rightarrow$  Select Button Type $\rightarrow$ Enter Action Name and Button Click Name (if button type is toggle)  $\rightarrow$  Select External device from the Name drop down menu  $\rightarrow$  Enter list of Commands $\rightarrow$  add more commands by using Add Command button $\rightarrow$  Submit

| Add/Edit Action  - Button Type  0 Toggle  Momentary | *      |                                                           |
|-----------------------------------------------------|--------|-----------------------------------------------------------|
| Action Name ON                                      |        |                                                           |
|                                                     | ? Help | r Type Bulton Stotes                                      |
| External Device                                     | Тоду   | ggile PowerOIF ActionName EutorClid Name                  |
|                                                     |        | >Sends the "On Action" commands >Sends the "Of Action" or |
| Off Action:                                         | Mom    | mentary Reboot                                            |
|                                                     |        | Actionalization<br>> South the "On Action" comments       |

#### Figure 2.7 Adding Action

| NOTE | Serial Commands must end with \r carriage return<br>Telnet commands supports all ASCII characters |
|------|---------------------------------------------------------------------------------------------------|
|      | \ <b>x</b> : Hex                                                                                  |
|      | \r : Carriage return                                                                              |
|      | <b>\n</b> : Line feed                                                                             |

Hex Command

## Hello \xFE\xFF \r\n

Serial Output

### Hello 20 FE FF 20 0D 0A

Figure 2.8 Sample Hex command

To delete or edit an action, simply select the action from the list and make necessary changes.

#### CNT-IP-264

#### **Scheduler Tab**

The CNT-IP-264 uses a real-time clock to schedule its events. An Event can run multiple actions created for external devices at scheduled times and dates. Scheduler Tab shows real time stamps of all the events in the GUI..

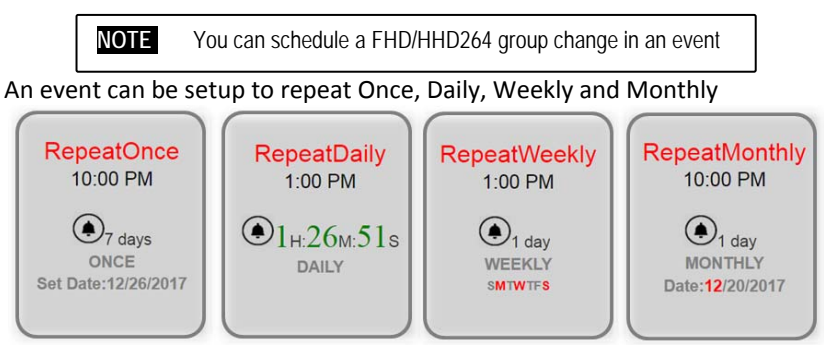

Figure 2.8 Event Repeat types

#### Adding Event:

Click Add Event  $\rightarrow$  Enter Event Name  $\rightarrow$  Select Event Name  $\rightarrow$  Enter Data and Time  $\rightarrow$  Add External device actions to the event or FHD/HHD264 group change  $\rightarrow$  Submit

| <b>NOTE</b> You need to Set system date and time to schedule events accordingly |  |
|---------------------------------------------------------------------------------|--|
|---------------------------------------------------------------------------------|--|

| Ronast    |           |          |     |      |  |
|-----------|-----------|----------|-----|------|--|
| Once      |           |          |     |      |  |
| Daily     |           |          |     |      |  |
| Weekly    | r.        |          |     |      |  |
| Month     | y         |          |     |      |  |
|           |           |          |     |      |  |
| Date:     |           |          |     |      |  |
| Time::    | :         |          |     |      |  |
| • :Extern | al Device | :FHD 264 | Add | Edit |  |
| TV •      | ON V O    | n Click  | •   |      |  |
| Actions:  |           |          |     |      |  |
|           |           |          |     |      |  |

Figure 2.9 Adding Event

### **SOIP Tab**

SOIP Console provides a full duplex serial communication with external devices connected via FHD/HHD 264.

| Routing | Control        | XSettings                 | SOIP | admin             |
|---------|----------------|---------------------------|------|-------------------|
|         |                |                           |      |                   |
|         |                |                           |      |                   |
|         |                |                           |      |                   |
|         |                |                           |      |                   |
|         |                |                           |      |                   |
|         |                |                           |      |                   |
|         |                |                           |      |                   |
| lear    |                |                           |      |                   |
|         |                | SOIP Console              |      |                   |
|         | Select Device: |                           | •    | ? <sub>Help</sub> |
|         | >> Comm        | and                       | Send |                   |
|         | ELE            | lelete command after send |      |                   |

Figure 2.10 SOIP Tab

## **Login Tab**

Login tab provides admin access to CNT-IP-264.

| HALL<br>RESEARCH CNT-IP-264 |                   |  |
|-----------------------------|-------------------|--|
| Routing                     | g Control Login   |  |
|                             | ADMIN             |  |
| Username                    | Enter Username    |  |
| Password                    | Enter Password    |  |
|                             | Login             |  |
|                             | Eargot password ? |  |
|                             |                   |  |
|                             |                   |  |
|                             |                   |  |
|                             |                   |  |

Figure 2.11 Login Tab

# **Specifications**

| Serial Ports:          | Port 1 : DB9(Female )<br>Port 2 : DB9(Male )                                                     |
|------------------------|--------------------------------------------------------------------------------------------------|
| IP/LAN                 | 10/100 Ethernet                                                                                  |
| Dimensions:            | 1.18" (H) x 2.75" (W) x 3.85" (D)<br>30mm x 70mm x 98mm<br>Depth excludes connectors and flanges |
| Enclosure:             | Aluminum with Steel Ends                                                                         |
| Weight:                | 0.5 Pounds (225 g)                                                                               |
| Input Power:           | 5v DC at 1A max.                                                                                 |
| Operating Temperature: | 0 to 70 °C                                                                                       |
| Storage Temperature:   | -10 to +80 °C                                                                                    |

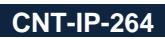

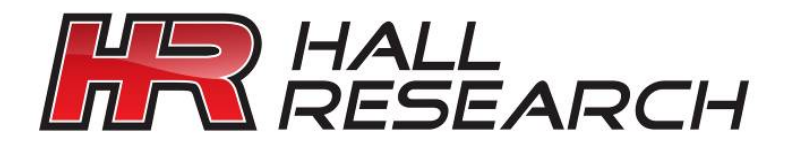

© Copyright 2018. Hall Research, Inc. All rights reserved.

1163 Warner Ave, Tustin, CA 92780 Ph: (714)641-6607